# FREE LIVE HOMEWORK HELP

### Available from 1pm - 11pm

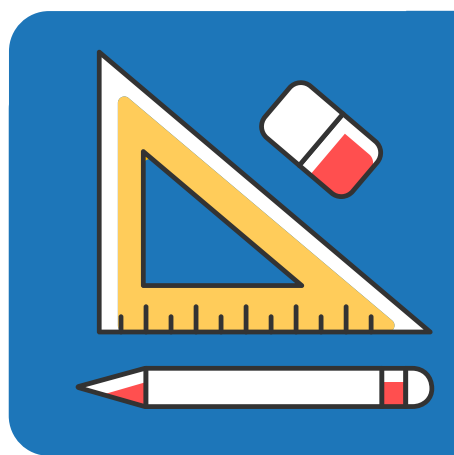

\_ |

1

#### Need homework help?

It's easy to get free help with your homework in math, reading, writing, science, social studies, and more.

Log on to HelpNow.
Click "Live Tutoring".
Select your subject and level.
Click "Get Live Help".

#### Writing a paper?

HelpNow has a Writing Lab! Send your paper to a tutor and receive constructive feedback to help you become a better writer. For even more help, connect with a live tutor to get help with any stage of the writing process.

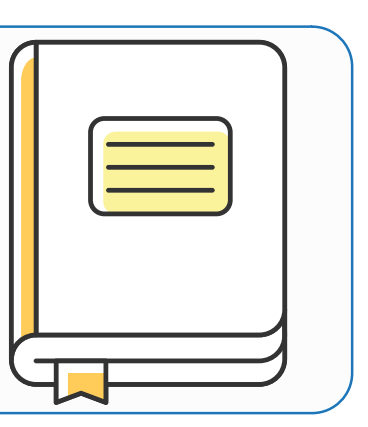

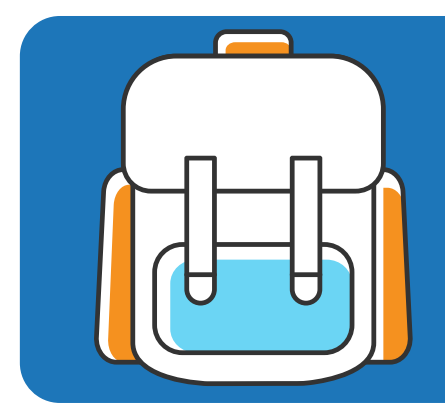

#### **Preparing for a test?**

Visit SkillSurfer to learn with lessons, videos, and practice tests. Take practice tests on the SAT, ACT, GED, and many more. You can also create your own flashcards and study games with Flashbulb.

Go to Ligonierlibrary.org/databases Select HelpNow under educational resources

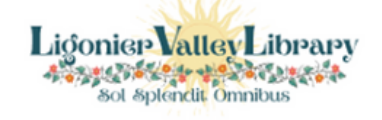

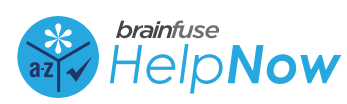

## How to Use the Brainfuse Writing Lab

#### **CREATING A BRAINFUSE LEARNING ACCOUNT**

To use the Brainfuse Writing Lab, you will need to create a learning account.

- 1. Click on the blue sign up link.
- 2. Choose your username and type it in the box.
- 3. Choose your password, type it in the box and retype to confirm.
- 4. Choose a password hint question and answer.
- 5. Click next to register your account.

Important Notes: Brainfuse does not require any personal information when creating an account. Be sure to remember or write down your username and password.

| Username:                         |                |          | - 1 |
|-----------------------------------|----------------|----------|-----|
| Password:                         |                |          |     |
|                                   |                |          |     |
|                                   | Logia          |          |     |
|                                   | Login          |          |     |
| me to Brainfuse                   | Quick Regis    | tration! |     |
| up, simply create a us<br>d field | ername and pas | isword.  |     |
| Information:                      |                |          |     |
| •User Name:                       |                |          |     |
| *Password:                        |                |          |     |
|                                   |                |          |     |

Password Hint: -- Select a question to answer --

| 1 | It is our policy to not disclose any personal or confidential information to third parties. This policy<br>notwithstanding, please do not sumit any information that is personal and confidential, such as last<br>names, phore numbers, and estail or home addresses. |
|---|----------------------------------------------------------------------------------------------------|
|   | Attach your document                                                                                                    |
|   | From Computer  From CloudPack                                                                                                    |
|   | Choose File No file chosen                                                                                                    |
|   | Maximum size 5 MB<br>Valid format:<br>.doc/.html/.txt/.xls/.pdf/.jpg/.gif/.docx/.ppt/.pptx/.rtf/.pptm/.png/.xlsx/.htm/.html                                                                                                    |
| 2 | Add comments<br>Add any information that you think our writing expert should know before reviewing your<br>paper.                                                                                                    |
| 3 | Upload your document<br>This process may take a while depending on the size of your file and your connection<br>speed.                                                                                                    |
|   | Submit                                                                                                    |
|   |                                                                                                    |

#### SENDING YOUR DOCUMENT

- 1. Click on the Writing Lab. (If you are not logged in, you will be prompted to do so.)
- 2. To attach the document you wish to send, click on Choose File. This will open a window where you can browse for the file on your computer or Cloudpack (Brainfuse virtual storage).
- 3. In the box you can add comments that will be helpful for your tutor while reviewing your paper. For example, you may want your tutor to focus on a particular aspect of your writing or explain the details of your assignment.
- 4. To send your file to the Brainfuse writing experts, click submit.
- 5. After submitting your paper, you will receive a message letting you know that the paper will be returned to your Brainfuse message center, usually within one business day.

#### **RETRIEVING AND ABOUT YOUR FEEDBACK**

- 1. In the message center, you will see your submissions and the feedback from your tutor. The tutor comments and any attached documents appear in the blue area.
- At the top of the feedback you will see the tutor response including an overview and comments about your introduction & conclusion, development, organization, grammar and mechanics, and formatting.
- 3. As you scroll through your paper, you will see some specific comments throughout the text in a different color, usually blue and separated from your paper in brackets for easy review.

#### Message Center

#### 🔆 Message History:

#### 1477177612683.jpg From: bucks100 Sat 10/22/2016 7:07 PM

Math 2016.docx

#### From: bucks100 Please help me with my conclusion. For demo - no edits Wed 8/17/2016 10:17 AM

[Question](see below)

From: TutorNapdalena Thank you for using Brainfuse! Because this is a demo, we are now closing out the submission. If you have any additional questions about our services, please contact info@brainfuse.com. Wed 8/17/2016 3:335 PM

brainfuse

# How to use Flashbulb

### Brainfuse's versatile and comprehensive flashcard tool.

Flashbulb is located in the study section. The first time you access Flashbulb, you will be asked to either "Click Here" or login with your account. By clicking the button, a Flashbulb account will be automatically created for you and permanently linked to your Brainfuse Learning Account.

#### HOW TO CREATE YOUR OWN FLASHBULB SET

1. After choosing Create on the banner, click on the Create New Flashbulb link. You will see 3 tabs across the top: Settings, Data, and Slides.

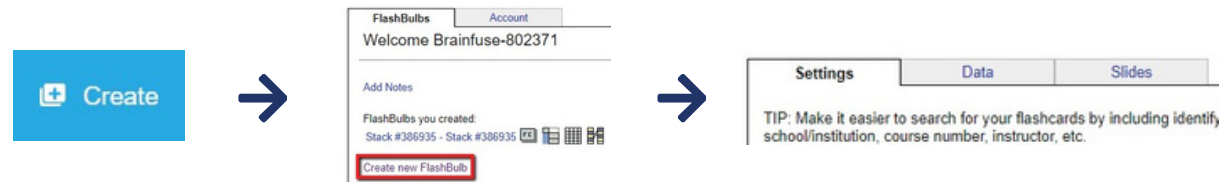

2. On the first tab, enter the name of your new Flashbulb set. Then enter a description. From the category dropdown, choose where you would like your set to appear on the Flashbulb page. If you do not want anyone to be able to edit your Flashbulb set, click the "prevent others from modifying data" box. If you do not wish for your cards to be available to others, select private as the category. Then click Save Changes.

| Settings     |                | Data            | Slides |  |
|--------------|----------------|-----------------|--------|--|
| Stack Name:  |                |                 |        |  |
| Description: |                |                 |        |  |
| Category:    | unfinished     | •               |        |  |
| Prevent (    | ther users fro | om modifying da | ta     |  |
|              |                |                 |        |  |

3. Click on the data tab to start adding your questions and answers. After filling in a field, you can press Tab to move to the next one. When you get to the bottom of the form, you can keep hitting the Tab key to add more Questions and Answers. When you are finished adding your data, click Save Changes.

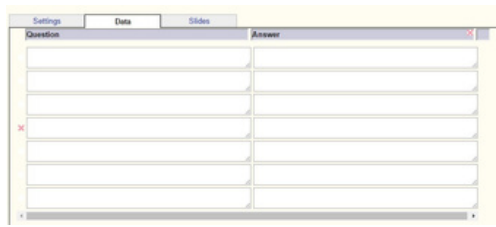

The slides tab gives you ability to create a labeled image activity, for example parts of a cell. After adding an image on the slides tab, you will add the names in the label box. Make sure you move each label to the correct place on your image.

4. Once a stack of cards has been created, you can interact with them in a variety of ways including both games and activities. Some examples are flashcards, hangman, matching, or unscramble.

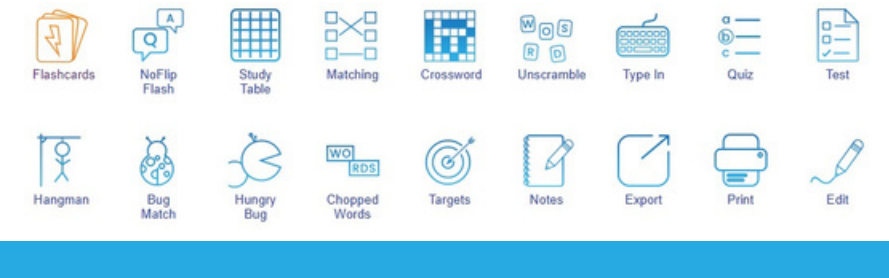

info@brainfuse.com

brainfuse